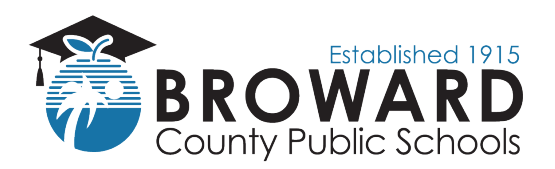

## **Online Payment Instructions**

## First time users of the online payment system must have their child's student ID number available before using the online payment system!

- 1. Access the e-store website by entering this web address: estore.browardschools.com
- 2. Find and click on the name of your school

Tip: The website can be translated into other languages if needed.

| € ⇒     | ° A 📀      | estore.browardschools.o            | om       |                                        |                                |                          |                        |                 |
|---------|------------|------------------------------------|----------|----------------------------------------|--------------------------------|--------------------------|------------------------|-----------------|
| 1       |            | ablished 1915<br>ARD<br>ic Schools |          | 0                                      |                                |                          |                        | 0 🛔 🏣           |
| Home    | Elementary | Middle High                        | Combined | Centers Departments                    | Initiatives Pay Obligation     |                          |                        | 🧲   ▼ Translate |
| HOME :: | нор        |                                    |          |                                        |                                |                          |                        | 1               |
|         |            |                                    |          |                                        |                                |                          |                        | TIP             |
|         | 2          | 1.<br>Click the navigation         | n menu   | 2.<br>Select the item(s) you want      | 3.<br>Select the Student/Staff | 4.<br>Input your payment | 5.<br>Place your order |                 |
|         |            | above and select th                | e school | to purchase and click "Add to<br>Cart" | profile if required            | information              | b                      |                 |
|         |            |                                    |          |                                        | Login or Register              |                          |                        |                 |
|         |            |                                    |          |                                        |                                |                          |                        |                 |

- 3. Select the activity that you want to purchase; i.e. club dues, field trip, yearbook, etc.
- 4. Click the "Add to Cart" button
- 5. If you wish to <u>purchase more than one item</u> or if you have <u>more than one child</u> that you're making a purchase for:
- 6. Click the "**Continue Shopping**" button in the lower left portion of screen and repeat steps 4 and 5
- 7. Once you have completed your selection of items for purchase, click the "**Checkout**" button in the lower right portion of the screen
- 8. "Login" **or,** if this is your first time using the e-store system, enter "Create New" information (enter a Username and Password that can easily be remembered)

|                             | ARD<br>Schools  |               |         |               |                  |                                            |                 |                                                             | ۵ | 4 | <b>B</b> .  |
|-----------------------------|-----------------|---------------|---------|---------------|------------------|--------------------------------------------|-----------------|-------------------------------------------------------------|---|---|-------------|
| Home Elementary I           | Middle High     | Combined      | Centers | Departments   | Initiatives      | Pay Obligation                             |                 |                                                             |   | C | ▼ Translate |
| SIGN IN                     |                 |               |         |               |                  |                                            |                 |                                                             |   |   |             |
| c                           | urrent Users    |               |         |               |                  | New Users, F<br>To create a new account pl | lease<br>case f | Create an Account<br>fill in each of the form fields below. |   |   |             |
| Usemame/Email               |                 |               |         | Usemame\Ema   | all – Email must | be used as the username                    |                 | Email                                                       |   |   |             |
| tricia@tricia atten.com     |                 |               |         | required      |                  |                                            |                 | required                                                    |   |   |             |
| Password                    |                 |               |         | First Name    |                  |                                            |                 | Last Name                                                   |   |   |             |
| required                    |                 |               | ۲       | required      |                  |                                            |                 | required                                                    |   |   |             |
| Password must be at least 8 | characters long |               |         | Pasisword     |                  | 8+ chava                                   | celevral -      | Confirm Password                                            |   |   |             |
| Remember Me                 | Forgot          | Username/Pass | sword?  | required      |                  |                                            |                 | responed                                                    |   |   |             |
| Login                       |                 |               |         | Password Hint |                  |                                            |                 | Password Answer                                             |   | 4 |             |
|                             | 8               | _             |         | Create N      | ow ]             |                                            |                 |                                                             |   |   |             |

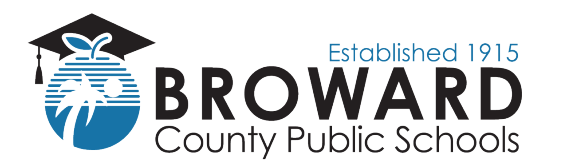

## **Business Support Center**

9. Add **or** Select your child's student profile (**You must select one child for each item purchased**) New Users must add a student profile.

**To add a Student Profile,** click the "Add Student Profile" button in the upper left portion of the screen and enter the student name and ID number. Select the "Save Changes" button then select your child under the student profile dropdown box on the screen.

| Select Student\Employee | e Profile to View     | Add Student/Employee Profile |  |  |
|-------------------------|-----------------------|------------------------------|--|--|
| Student\Employee ID     | Student\Employee Name |                              |  |  |
| 061                     |                       | Select Profile               |  |  |
| 061:                    |                       | Select Profile               |  |  |
| 061:                    |                       | Select Profile               |  |  |
| 061                     |                       | Select Profile               |  |  |

- 10. Click the "Next" button
- 11. Enter or verify your billing information and select the "Next" button

## If you are a New User of the e-store system, enter your billing information.

- 12. Enter your credit card information
- 13. Click the "Review Order" button
- 14. Click the "Place Order" button